## Contents

| Login Site:                                | 1 |
|--------------------------------------------|---|
| Open Kuali AWARD MODULE                    | 1 |
| Search for an Award Using the Kuali Number | 2 |
| Results for Search of Kuali Number         | 2 |
| Medusa                                     | 2 |
| Locating the Budget in the Proposal        | 4 |

Login Site: https://ucincinnati.kuali.co/dashboard/

## **Open Kuali AWARD MODULE**

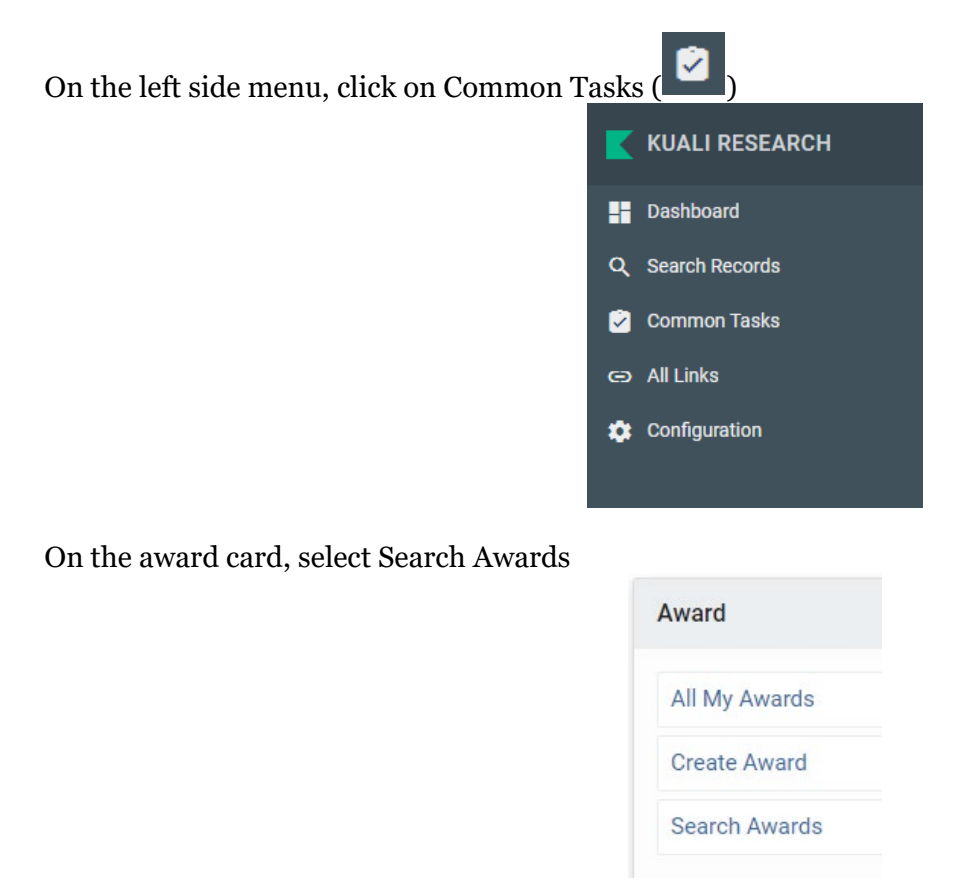

## Search for an Award Using the Kuali Number

In the Award Search pop-up, enter the Kuali number in the Award ID field. Then click search.

| Award ID:                   | *13302*                       |      |
|-----------------------------|-------------------------------|------|
| Sponsor Award ID:           |                               |      |
| Account ID:                 |                               |      |
| Award Status:               | select 🗸                      | ۹ 🕮  |
| Sponsor ID:                 |                               | ۹ 💷  |
| Award Title:                |                               |      |
| Investigator:               |                               | ٩    |
| Lead Unit ID:               |                               | ۹ 🗊  |
| Lead Unit:                  |                               | 9    |
| OSP Administrator Username: |                               | ٩    |
| Archive Location:           |                               |      |
| Archive Date From:          |                               |      |
| Archive Date To:            |                               |      |
| Document Status:            | ● Final ○ Saved ○ Both ○ Cano | eled |
| search                      | clear cancel                  |      |

## **Results for Search of Kuali Number**

| Actions                           | Award<br>ID      | Sponsor<br>Award ID | Lead<br>Unit ID | Lead<br>Unit             | Account<br>ID | Award<br>Status | Award Title                                                             | Sponsor<br>ID | Sponsor Name                                     |
|-----------------------------------|------------------|---------------------|-----------------|--------------------------|---------------|-----------------|-------------------------------------------------------------------------|---------------|--------------------------------------------------|
| open copy medusa View<br>Invoices | 013302-<br>00002 |                     | 60000330        | COM<br>Cancer<br>Biology |               | Awarded         | RON signaling suppresses<br>innate immune responses in<br>breast cancer | 000168        | American Cancer<br>Society - National<br>Chapter |
| open copy medusa View<br>Invoices | 013302-<br>00001 |                     | 60000330        | COM<br>Cancer<br>Biology |               | Awarded         | RON signaling suppresses<br>innate immune responses in<br>breast cancer | 000168        | American Cancer<br>Society - National<br>Chapter |

## Medusa

Use the Medusa link on the -00001 level to find out the proposal associated with the award.

| Actions                           | Award<br>ID      | Sponsor<br>Award ID | Lead<br>Unit ID | Lead<br>Unit             | Account<br>ID | Award<br>Status | Award Title                                                             | Sponsor<br>ID |
|-----------------------------------|------------------|---------------------|-----------------|--------------------------|---------------|-----------------|-------------------------------------------------------------------------|---------------|
| open copy medusa View<br>Invoices | 013302-<br>00001 |                     | 60000330        | COM<br>Cancer<br>Biology |               | Awarded         | RON signaling suppresses<br>innate immune responses in<br>breast cancer | 000168        |

#### An overview of the award appears with the proposal(s) listed:

| Medusa                          |                   |                                                         |
|---------------------------------|-------------------|---------------------------------------------------------|
| Filter:                         | Preferred Module: | lacksquare Proposal > Award $igsquare$ Award > Proposal |
| Institutional Proposal 21045725 |                   |                                                         |
| Award 013302-00001              |                   |                                                         |
| Award 013302-00003              |                   |                                                         |
| Award 013302-00004              |                   |                                                         |
| Development Proposal 15079      |                   |                                                         |

To see details or open one of the connected records, click on the number for that record. You will then see the option to click on Open and Kuali will open a new tab with that record. Ex. below is opening the PD record.

| <ul> <li>Development Proposal 15079</li> </ul> |                                                        |
|------------------------------------------------|--------------------------------------------------------|
| Open Proposal Open Proposal Notes              |                                                        |
| Summary                                        |                                                        |
| Proposal Number:                               | 15079                                                  |
| Lead Unit:                                     | 60000035 : A&S Physics                                 |
| Title:                                         | HEP Data Analytics on HPC - Year 4 (backdoor)          |
| Proposal Type:                                 | New                                                    |
| Sponsor:                                       | 001333 Fermi National Accelerator Laboratory           |
| Sponsor Proposal Number:                       |                                                        |
| Program Title:                                 | Monica Schultz <mschultz@fnal.gov></mschultz@fnal.gov> |
| Notice of Opportunity:                         | Federal Solicitation                                   |
| Attachments:                                   | Complete                                               |

#### The proposal details screen opens.

| Proposa<br>Pro<br>PI: Al | al Development<br>)posal: #15<br>lexandre B Sousa | 079  | 9                           |                                                |
|--------------------------|---------------------------------------------------|------|-----------------------------|------------------------------------------------|
|                          |                                                   |      |                             |                                                |
|                          |                                                   | <    | Proposal Details            |                                                |
|                          | Basics                                            | ~    | * indicates required fields |                                                |
| F                        | Proposal Details                                  |      | Proposal Type:              | New                                            |
| 5                        | S2S Opportunity                                   |      | Lead Unit:                  | 60000035 - A&S Physics                         |
|                          | Delivery Info                                     |      | Activity Type:              | Research                                       |
| 5                        | Sponsor & Program Informa                         | tion | Project Dates:              | 01/01/2021                                     |
| (                        | Organization and Location                         |      | Project Title:              | HEP Data Analytics on HPC - Year 4 (backdoor)  |
| <b>1</b>                 | Key Personnel                                     | >    | Sponsor:                    | 001333 - Fermi National Accelerator Laboratory |
| 7                        | uestionnaire                                      |      | Prime Sponsor Code:         | H00019 - Department of Energy                  |
| 🗸 c                      | ompliance                                         |      |                             |                                                |
| <b>N</b> A               | ttachments                                        |      |                             |                                                |
| в                        | udget                                             |      |                             |                                                |
| Δ.                       | 00055                                             |      |                             |                                                |
|                          |                                                   |      |                             |                                                |
| •••                      | upplemental information                           |      |                             |                                                |
| L S                      | ummary/Submit                                     |      |                             |                                                |
| <b>N</b>                 | lotifications History                             |      |                             |                                                |

### Locating the Budget in the Proposal

Click on the budget from the left menu in the proposal screen.

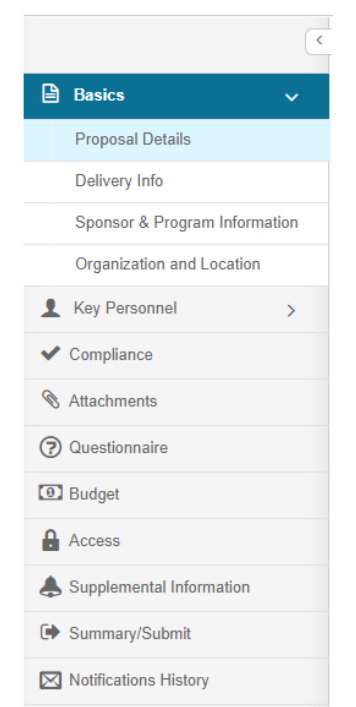

Then click on the name of the budget version that has (for submission) listed under it.

| Budgets                       |                    |                |                  |            |   |  |  |
|-------------------------------|--------------------|----------------|------------------|------------|---|--|--|
| The following budgets are lin | nked to this propo | sal.           |                  |            |   |  |  |
| Name                          | Version \$         | Direct Cost \$ | <b>F&amp;A</b> ≎ | Total      | < |  |  |
| Version 1<br>(for submission) | 1                  | 175,500.00     | 0.00             | 175,500.00 |   |  |  |

#### Then Click Open Budget Document

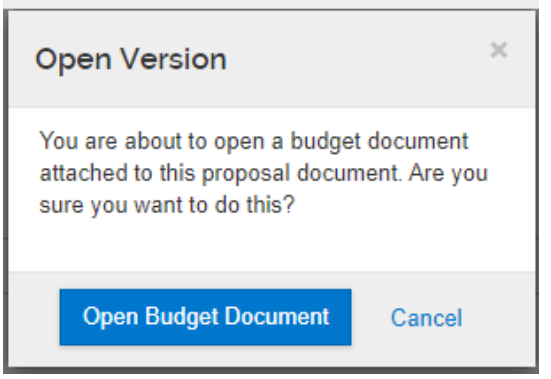

# Clicking on the budget summary at the bottom of the menu will give you a basic breakdown. If you click the arrows next to each category, you will see additional details.

|                                            | Budget Summary                           |                                 |
|--------------------------------------------|------------------------------------------|---------------------------------|
| ≪ Return to proposal<br>↓ Periods & Totals |                                          | P1<br>(01/01/2021 - 12/31/2021) |
| Rates                                      | Personnel                                |                                 |
| Personnel Costs                            | ✓ Salary                                 | \$4,000.00                      |
|                                            | ✓ 585000 Inst. Allowance NRSA Fellowship | \$4,000.00                      |
| ■ Non-Personnel Costs                      | Summary                                  | \$4,000.00                      |
| No Subawards                               | > Fringe                                 | \$0.00                          |
| △ Institutional Commitments >              | Calculated Direct Costs                  | \$0.00                          |
|                                            | Personnel Subtotal                       | \$4,000.00                      |
| Project Income                             | Non-personnel                            |                                 |
| ✔ Modular                                  | > Travel                                 | \$0.00                          |
| Budget Notes                               | > Participant Support                    | \$52,000.00                     |
| Budget Summary                             | > Other Direct                           | \$0.00                          |
|                                            | Calculated Direct Costs                  | \$0.00                          |
|                                            | Non-personnel Subtotal                   | \$52,000.00                     |
|                                            | Totals                                   |                                 |
|                                            | Total Direct Cost                        | \$56,000.00                     |
|                                            | Total F&A Costs                          | \$0.00                          |
|                                            | Totals Subtotal                          | \$56,000.00                     |

Cost Share – Select Institutional Commitments then Cost share from the left side menu.

| ↓F Periods & Totals         |
|-----------------------------|
| Rates                       |
| Personnel Costs             |
| Non-Personnel Costs         |
| 🗞 Subawards                 |
| ↓ Institutional Commitments |
| Cost Sharing                |
| Unrecovered F & A           |
| Project Income              |
| ✔ Modular                   |
| Budget Notes                |
| Budget Summary              |

This will give you cost share totals for each year.

For older proposals that do not have a budget built within Kuali ( or Coeus for submissions prior to Kuali) you will need to look in the attachments for an Excel budget.

On the main Proposal screen, select attachments from the left side menu.

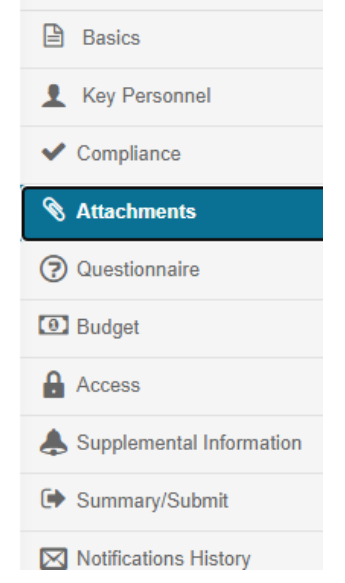

Select the Internal tab to see a budget that was uploaded as an excel file into Kuali: and click on the file name to open it.

| Pr  | oposal (0)    | Personnel (0)      | Abstracts (0) | Internal (6) | Notes (0)   |  |
|-----|---------------|--------------------|---------------|--------------|-------------|--|
| Int | ernal (6      | 5)                 |               |              |             |  |
| Dow | nload All     |                    |               |              |             |  |
|     | File          |                    |               | Туре         | * Status    |  |
| 1   | Abstract_B    | ourn.pdf           |               | Abst         | ract Comple |  |
| 2   | all-grant-ins | structions.pdf     |               | Abstract Co  |             |  |
| 3   | Application   | _Final.pdf         |               | Abst         | ract Comple |  |
| 4   | Fully_signe   | d_face_page.pdf    |               | Abst         | ract Comple |  |
| 5   | Fringe_cost   | t_share_budget.xls |               | Abst         | ract Comple |  |
| 6   | Budget_Info   | o.PNG              | Abst          | ract Comple  |             |  |

### Attachments